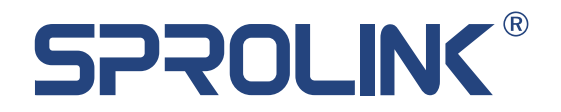

# NeoLIVE R5 全新升级多功能导播切换台

# 使用说明书 PRODUCT SPECIFICATION

V1.0

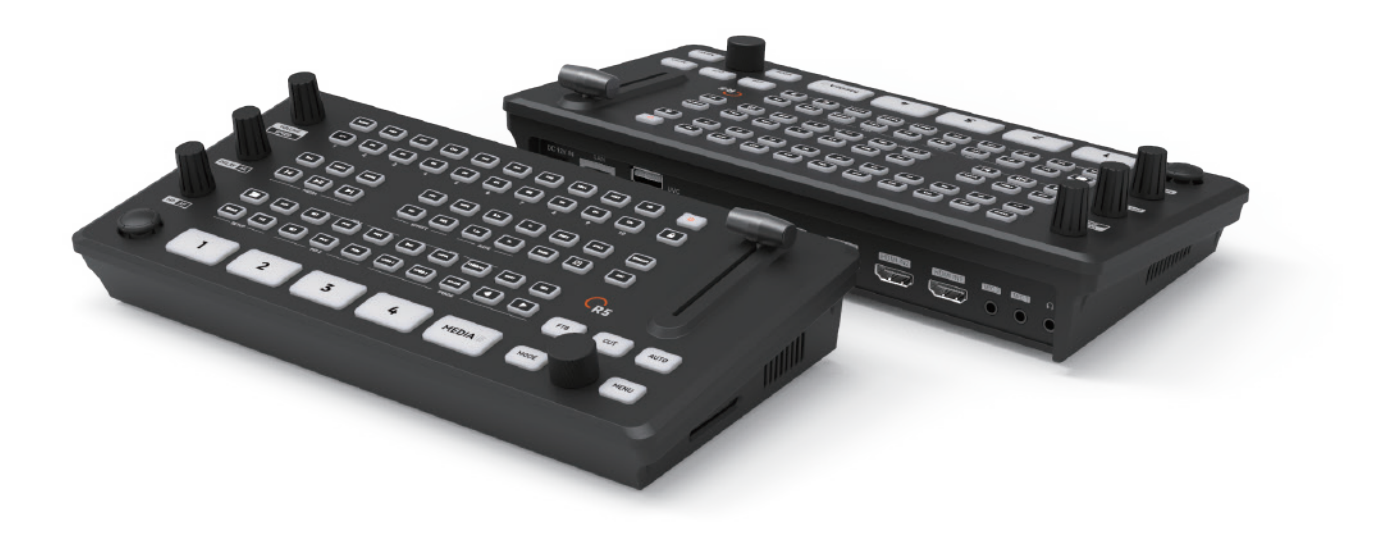

www.sprolink.cn

# 目录

| 1.快速指南 | <b></b> 有 |    |
|--------|-----------|----|
| 1.1    | 概述        | 2  |
| 2.面板功能 | 能区操作      |    |
| 2.1    | 画面部分      | 3  |
| 2.2    | 音频部分      | 4  |
| 2.3    | 辅助功能部分    | 5  |
| 3.菜单功能 | 能详解       |    |
| 3.1    | 输入        | 7  |
| 3.2    | 输出        | 2  |
| 3.3    | 图层        | 8  |
| 3.4    | 特效        | 8  |
| 3.5    | 色键        | 8  |
| 3.6    | 音频        | 9  |
| 3.7    | 场景        | 9  |
| 3.8    | 媒体库       | 10 |
| 3.9    | 图像        | 10 |
| 3.10   | PTZ控制     | 10 |
| 3.11   | 系统设置      | 11 |

### 1.快速指南

1.1 概述

NeoLive R5是一款专业级的直播推流切换器。在信号输入端,该设备支持4路HDMI多分辨率混合输入及1路USB摄像头或U盘输入,或者可将拉流画面设置成第5路信号源,并且HDMI1和HDMI2支持4k分辨率。同时R5支持2路外接音频输入,可以实时监听合成的音频输出或者某一路音频。在输出端R5支持2路的可变通道及Multiview输出。并通过UVC接口将实时编辑好的音视频信号传输给电脑直播推流,也可填入推流码和推流密钥进行网口推流。

当使用UVC接口时,Neolive R5会被电脑识别成高清的网络摄像头,可以 自适应支持MJPEG和YUY2格式(USB2.0下默认为MJPEG/USB3.0下默认 为YUY2, YUY2格式有更优异的画质表现及更高效的解码性能,使用时推 荐用YUY2格式)同时,拥有便捷的功能,比如PTZ云台相机的操控,场景 预设,一键抠图,特效转场切换以及混合音频和监听,录制等,该设备还可 以帮助用户处理各种不同的直播需求,是一款为直播而生的专业级产品。

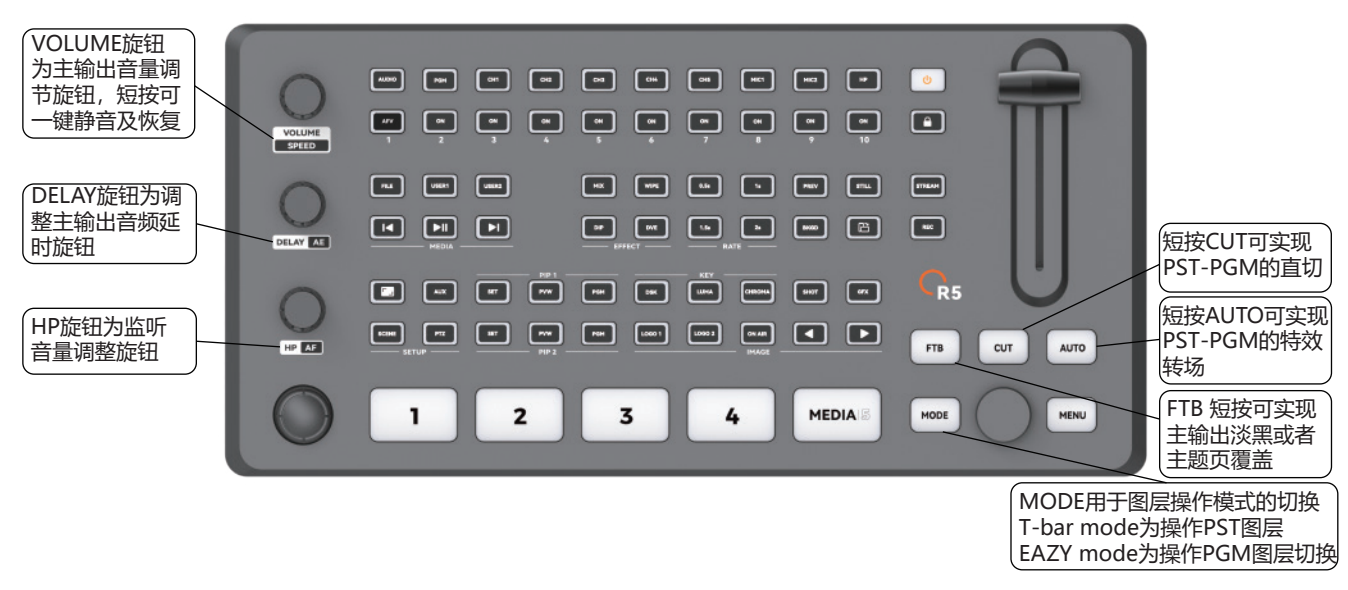

(NeoLIVE R5正面展示)

## 2.面板功能区操作

2.1 画面部分

2.1.1 "BKGD" 按钮为背景信号开关,当该按钮常亮时,可切换PST或 PGM中的背景图层。

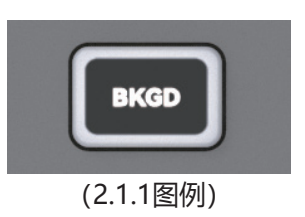

2.1.2 下图部分为设置PIP图层的功能区,R5提供了2个PIP图层;当需要在 PST中预监PIP图层时,点击"PVW"按钮,点击"SET"键开启PIP图层 设置开关,此时可切换PIP图层的输入源,调整PIP图层的大小;当需要将 PST中的PIP图层同步至PGM中时,点击对应图层的"PGM"按钮即可同 步。\_\_\_\_\_\_

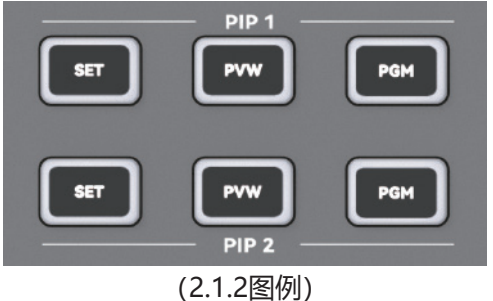

2.1.3下图为LOGO功能区,R5可同时添加2个LOGO;LOGO1与LOGO2 常亮时,LOGO在PST中出现,当LOGO1与LOGO2在闪烁状态时,左右 两个方向键可切换LOGO,当LOGO需要同步至PGM中时,点击"ON AIR"即可。

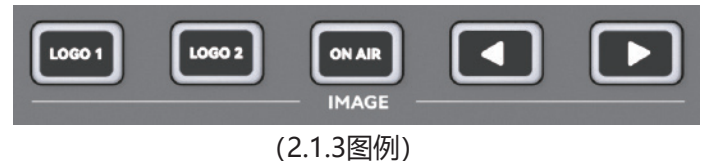

2.1.4下图为转场特效的选择与转场时间;可根据不同场景选择所需的 转场特效与转场时间。

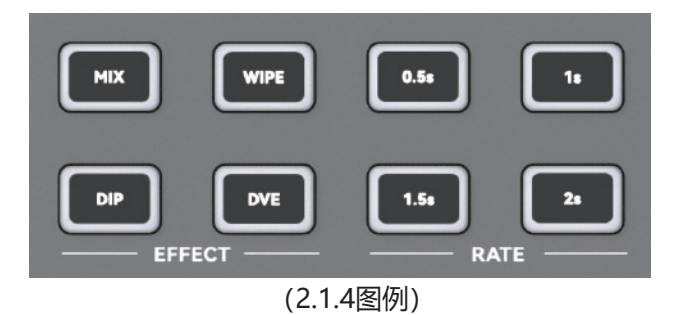

2.1.5下图为第五路媒体源的设置;可对播放的视频进行切换与暂停, 按"FILE"键可快捷进入菜单,选择不同的存储设备播放媒体源。

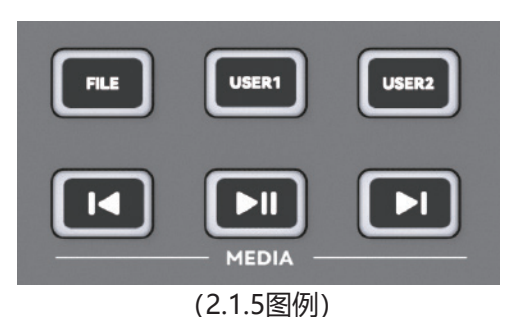

#### 2.2 音频部分

2.2.1下图为音频功能区, CH1-CH5对应5路信号源的, MIC1与MIC2 对应两路外接音频输入。 "AUDIO"可快捷进入音频菜单; 如需要将 某一路输入源的音频调整为常开时, 将对应输入源的"ON"按钮点亮 即可, 需要关闭时再次点击"ON"可关闭; 想切换为音频跟随模式时 , 先点击需要切换的输入源CH1/CH2/CH3/CH4/CH5, 再点击 "AFV" 即切换为音频跟随模式。

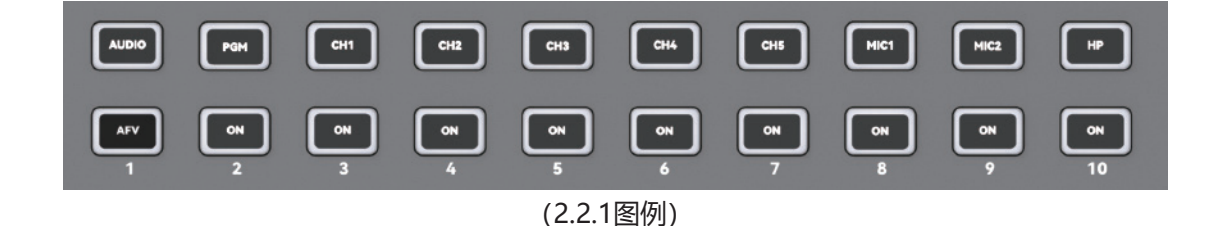

#### 2.3 辅助功能部分

2.3.1下图分别为开关机键及键盘锁;当导播台通电后点击电源键即可 开机,长按关机;长按键盘锁即可锁定键盘,短按解锁。

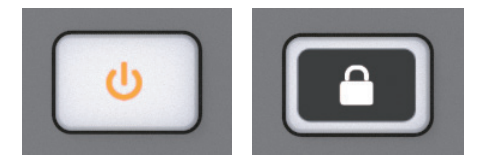

(2.3.1图例 左为开机键 右为键盘锁)

2.3.2下图为输出的快捷功能键,分别为PGM的快捷输出键和AUX的快 捷输出键;点击PGM输出键或者AUX输出键后,再点击所需输出信号 源后,PGM和AUX输出接口输出所选的信号源。需要切回MV输出时 再按"MV"键。

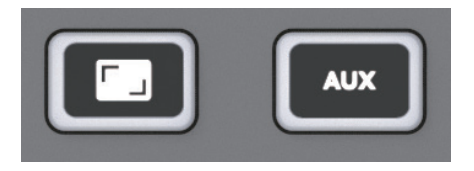

(2.3.2图例)

2.3.3下图为场景菜单快捷键与PTZ控制开关;点击场景快捷键可一键进入场景设置;PTZ控制键在闪缩状态时,通过五向键遥杆可控制PTZ转动,配合旋钮的使用可选择机位。

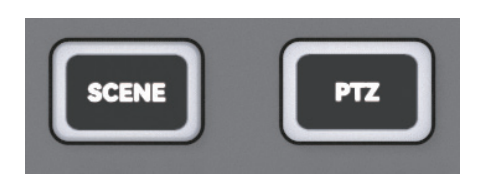

(2.3.3图例)

2.3.4下图为色键快捷键区,可一键对下游键,亮度建与色度键进行开关。

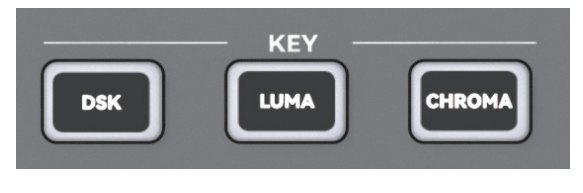

(2.3.4图例)

2.3.5下图为截图键与背景图功能键, 短按 "SHOT"即对当前PGM画面 进行截图; 短按 "GFX"即把背景图切换至PST或PGM中。

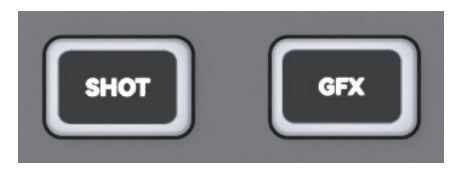

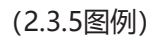

2.3.6下图分别为PST预监转场键于静帧键; "PREV"为预监转场键, 在多画面中的 PST 窗口上显示转场效果。为保证转场效果的准确性, 可以先通过预监转场模拟确定节目 PGM 与预 PST 信号间的转场效果, 确认后再切入播出。"STILL"为静帧键,短按可将PGM画面进行冻结。

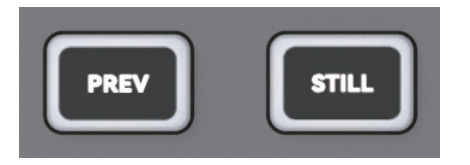

(2.3.6图例)

2.3.7下图为推流和录制按钮,短按可一键对推流和录制进行开关。 (当对录制进行关闭时,需灯REC灯灭后才可将录制设备拔出)

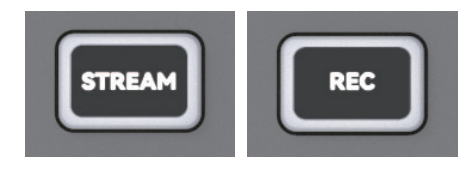

(2.3.7图例)

### 3.菜单功能详解

#### 3.1 输入

3.1.1输入设置主要包括4路HDMI信号源和第5路信号的输入读取及信号 源选择的设置。有HDMI输入源接入时会读取显示当前输入源的输入分 辨率,可选择显示HDMI信号或者TP测试信号,在第5路设置中,可选 择USB摄像头信号,拉流画面的信号或者MEDIA画面。输入设置中还可 选择对应信号源进行水平或者垂直的翻转。

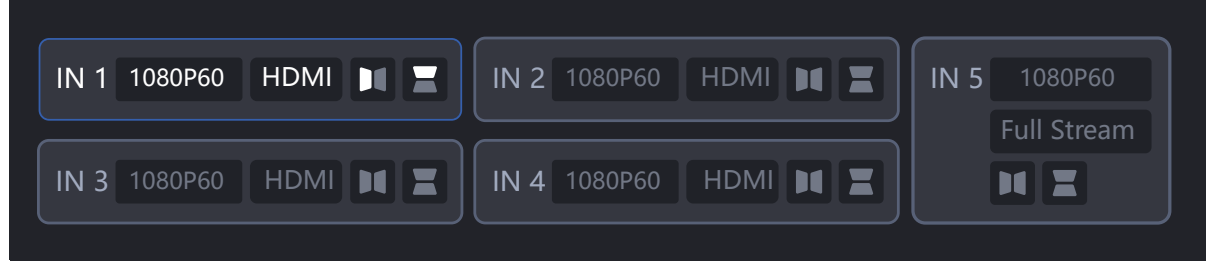

(3.1.1图例)

#### 3.2 输出

3.2.1输出设置中可设置AUX接口和PGM接口的输出画面。可分别将 AUX OUT或者PGM OUT输出接口设置为Multiview输出或者指定某 一信号源输出。并且可选择输出的帧率或者对输出画面进行旋转。

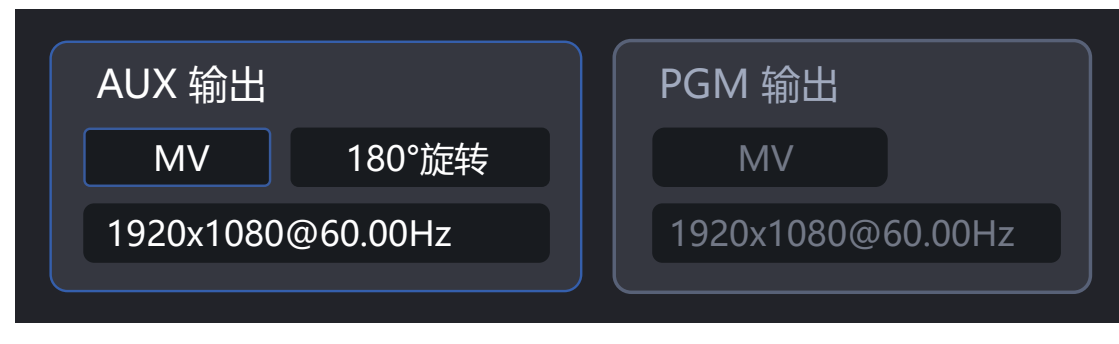

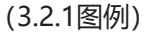

#### 3.3 图层

3.3.1在图层菜单中可选择MAI图层与两个PIP图层对应的输入源。

| MAIN  |       |      |      |      |      |       |     |
|-------|-------|------|------|------|------|-------|-----|
| PIP 1 | MEDIA | IN 1 | IN 2 | IN 3 | IN 4 | MEDIA | GFX |
| PIP 2 |       |      |      |      |      |       |     |

(3.3.1图例)

3.3.2图层菜单中还可调整PIP图层的缩放与裁切,选择缩放的大小;在 该菜单下可选择PIP图层需要裁切的边缘,旋转旋钮可控制裁切的大小。

| MAIN  |      | 比例缩放  | 裁切 | OFF       | <b>≜</b> 0 |
|-------|------|-------|----|-----------|------------|
| PIP 1 | IN 1 | 50%   |    | POS 59,86 |            |
| PIP 2 |      | 59,86 | 缩放 | 20%       | ₹ 0        |

(3.3.2图例)

#### 3.4 特效

转场特效设置中可选择不同的转场特效。R5内置了36种不同的转场特效, 在该设置中还可设置转场和FTB生效的时间,羽化的程度;也可通过旋钮 和五向键的结合选择DIP和FTB的颜色。

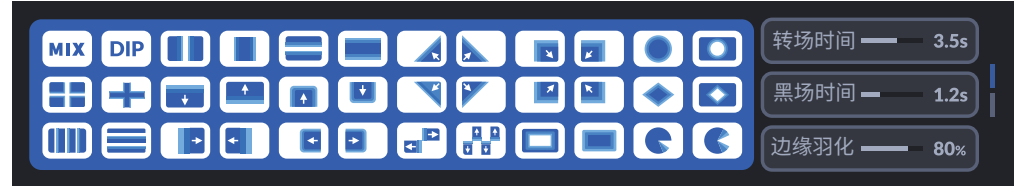

(3.4图例)

#### 3.5 色键

进入色键抠图菜单,可分别设置上游键,亮度键和色度键。当我们需要 色度键抠图时,选择需抠色的PIP图层的HDMI信号并打开色键开关,可 在色度键中进行抠色;抠色方式分两种,分别为颜色拾取与选择;选择 颜色拾取后所选PIP图层中对应的输入源画面内会出现颜色拾取框,可通 过五向键控制取色框选择相应颜色进行抠图;颜色选择通过旋钮与五向 键支持手动取色。底部图层根据需要选择添加。

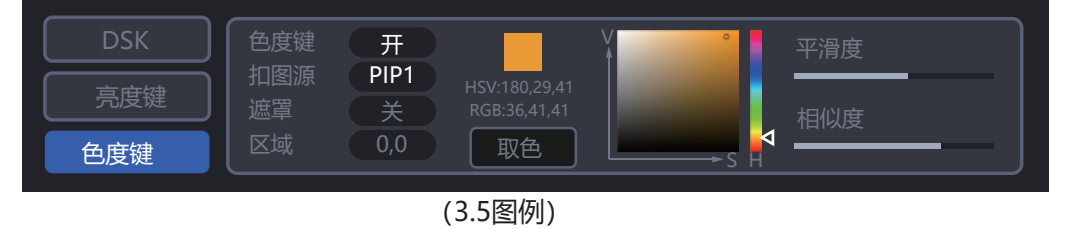

3.6 音频

3.6.1在音频设置中可对各路音频进行单独调节;短按各音频通道可一键进入音频菜单;

3.6.2旋钮一为VOLUME旋钮,调节主输出音量,短按可一键静音及恢复 3.6.3旋钮二为DELAY旋钮,控制当前输出音量的延时,

3.6.4旋钮三为HP旋钮,控制监听音量的大小,

3.6.5内含PGM总输出音量,四路输入源音量IN1/IN2/IN3/IN4,两路外接 音频输入MIC1/MIC2与一路监听HP音量。

3.6.7 HP可选择性监听,如直播PK或者视频会议中,选择监听相关输入 源便可听到对方讲话。

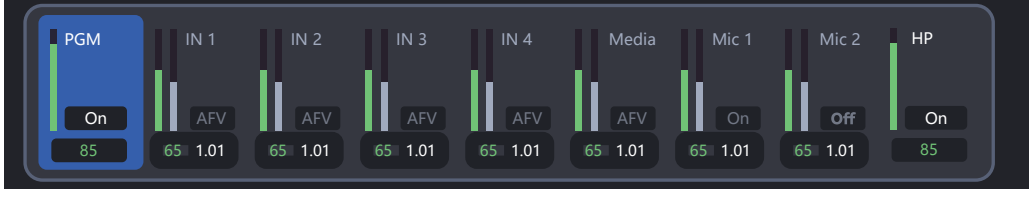

(3.6图例)

#### 3.7 场景

场景菜单中提供了12种预设好的场景,也可通过"SCENE"一键进入场 景菜单内部,选择需要的场景;场景的保存与调用可通过旋钮来配合使 用,长按旋钮保存当前"PST"场景,短按则调用保存的预设场景。

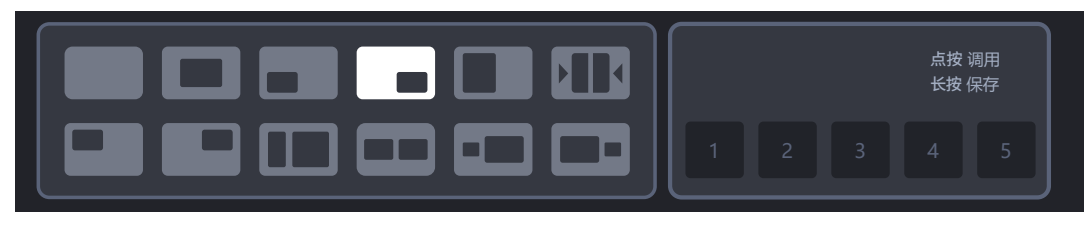

(3.7图例)

#### 3.8 媒体库

3.8.1媒体库中可调整第五路信号源的设置;当前菜单下可选择不同 存储设备的视频信号,调节视频播放速率与是否循环播放。

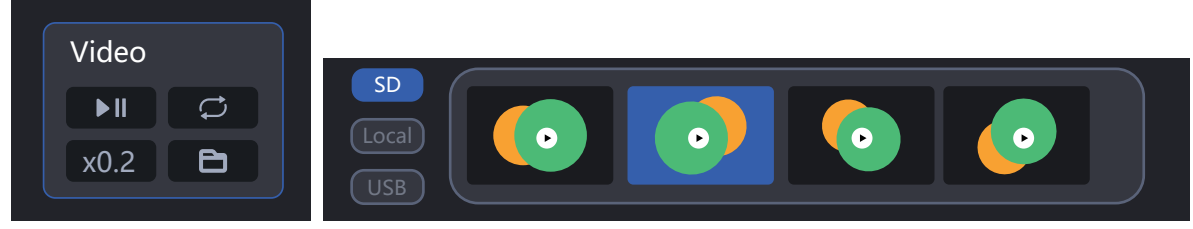

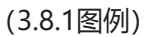

3.8.2可设置网络相机的参数,调整其帧率;可选择NDI信号源与拉流 信号源进行第五路的视频播放。

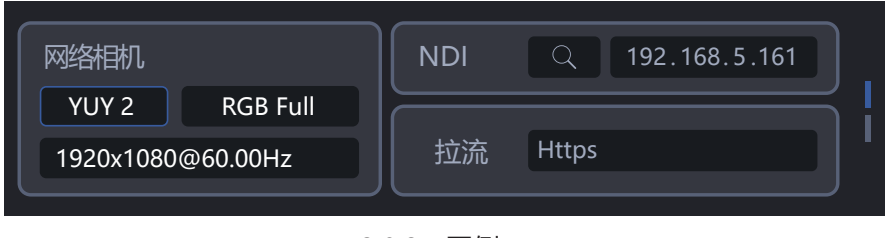

(3.8.2 图例)

#### 3.9 图像

3.9.1图像菜单内可选择与导入LOGO与背景图素材;选中某个需要应用的 LOGO或者背景图,点击旋钮,可选择应用当前LOGO或者删除;也可选择 加载导入U盘或SD卡中的LOGO。(需要导入新的LOGO或者背景图时,只 需将存储设备插入导播台,存储设备将自动生成对应的文件夹,只需将需要 导入的素材放在对应的文件夹中选择加载即可导入)

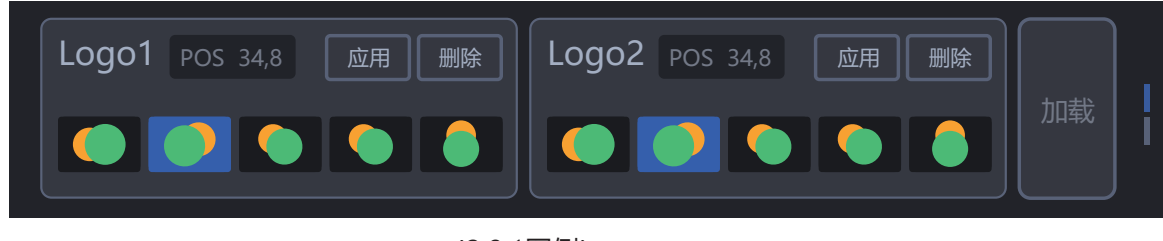

```
(3.9.1图例)
```

3.9.2 R5提供不同方式的图标转场,可选择直切,淡入淡出或者移动转场, 并且提供可慢中快三中速率的调节,移动转场也提供了上下左右四个方向 的移动转场。

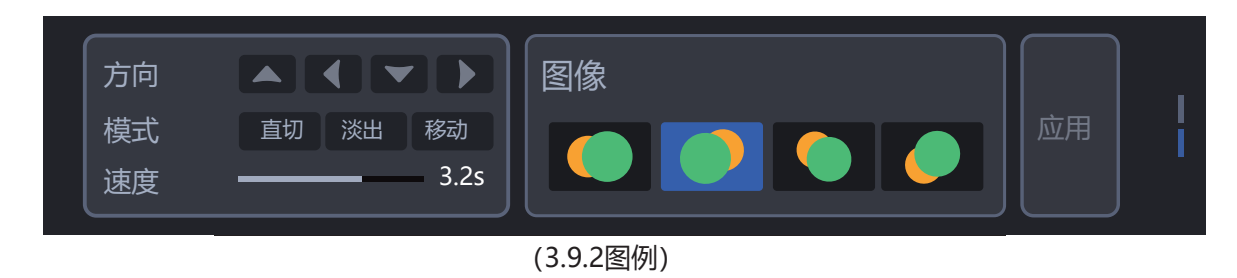

#### 3.10 PTZ控制

3.10.1在PTZ控制中,搭建网线连接,使用路由器或交换机将R5与PTZ 连入同一个网段,可实现至多4路PTZ相机的控制。在PTZ设置中对选择 相机进行水平、倾斜、变焦调节,支持手动聚焦或自动聚焦。左上角三 个旋钮在PTZ控制中,第一个对应云台转动的速度调节;第二个可调节 相机的曝光,短按可切换自动或手动;第三个调节相机的对焦,短按可 调节自动对焦和手动对焦。

3.10.2 PTZ的ip可通过五向键与旋钮的组合进行修改;也可通过自动搜索获取同一网络下PTZ的ip,选择放大镜搜索,即可获取相关IP。PTZ的ip前三位需与导播台ip的前三位保持一致。(注:192.168.5.163) 3.10.3可通过PTZ按键快捷控制PTZ;当PTZ按钮闪烁在状态,通过五向键控制镜头水平与垂直的转动。

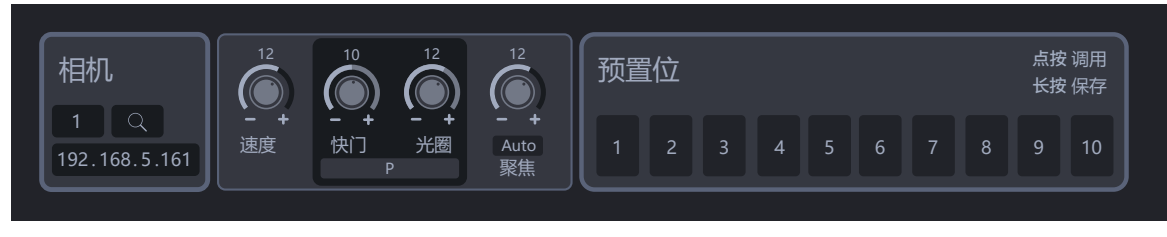

(3.10图例)

#### 3.11 系统设置

3.11.1系统设置主要包括网络设置、时间设置、推流帧率码流, 视频录制的格式、帧率和比特率,设备参数设置、系统信息和系统重置。 3.11.2进入网络设置可查看MAC地址,选择开启或关闭动态主机配置协 议,设置IP地址、子网掩码和默认网关,设置完成后应用。

3.11.3ip地址可通过外接网线,打开DHCP一键获取,也可通过五向键与 旋钮手动输入,两种方式都需应用后才能保存并生效。

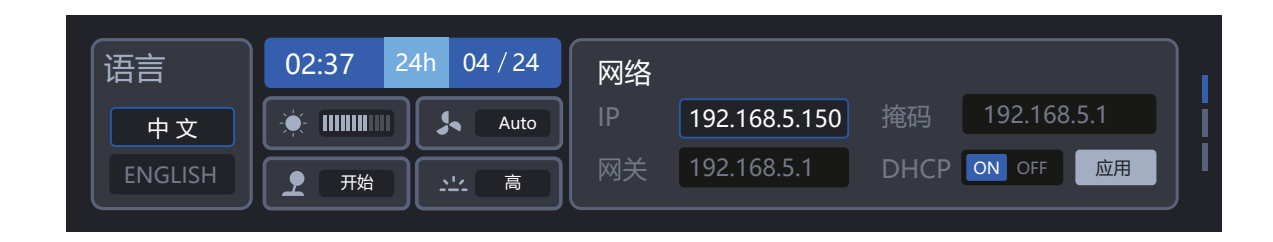

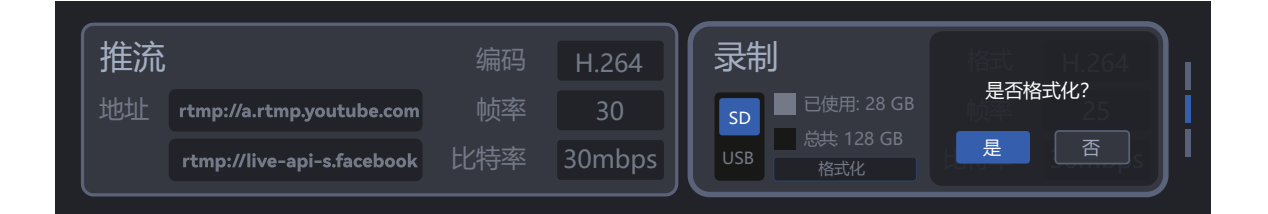

| 版本信息<br><sub>版本: V3.64</sub>                    | Reset      |  |
|-------------------------------------------------|------------|--|
| 序列号: R2P-083-E201<br>联系方式: support@sprolink.com | Correction |  |

#### 厦<mark>门一视科技有限公司</mark> XIAMEN SPROLINK SCIENCE & TECHNOLOGY CO., LTD

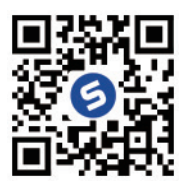